## EKAP'ta İstisna ve Kapsam Dışı İhalelerde Süreç Akış Dökümanı

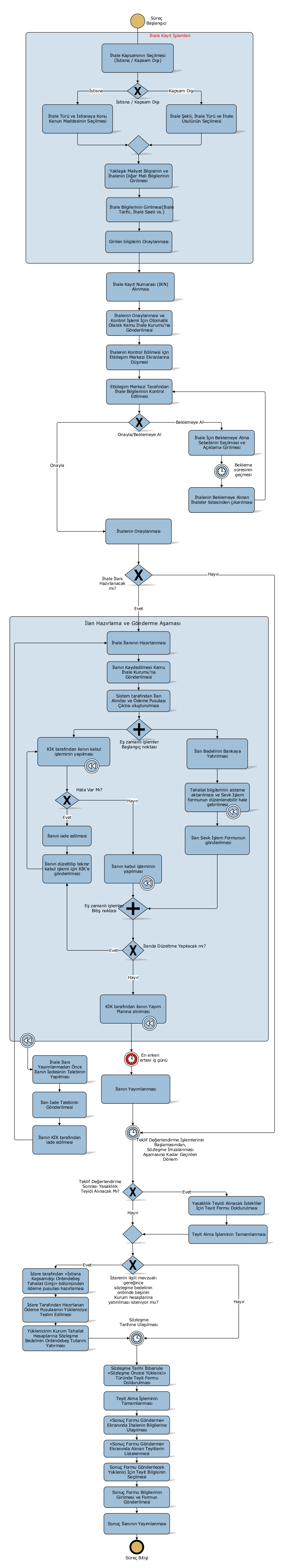